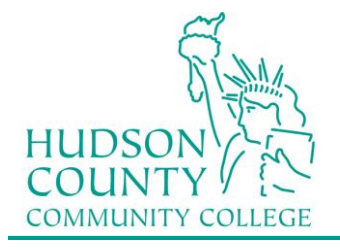

#### Information Technology Services Support Phone: (201) 360-4310 Support Email: itshelp@hccc.edu Website: www.hccc.edu/its

### **Wireless Setup Guide for Windows 10**

**Best match** Network and Sharing Center Step 1: Control panel 3 Type "Network and Sharing Center" by left in à? the "Search the web Windows", then click on "Network and Sharing Center" 0 My stuff O Web network and sharing center Step 2: Left click on "Setup a new connection or Panel > All Control Panel Items > Network and Sharing Center network" View your basic network information and set up connections View your active networks You are currently not connected to any networks Change your networking settings Set up a new connection or network Set up a broadband, dial-up, or VPN connection; or set up a router or access point Troubleshoot problem Diagnose and repair network problems, or get troubleshooting information Step 3: × 🔮 Set Up a Connection or Network Click "Manually Create a Network Profile" Choose a connection option and then click "Next". Connect to the Internet Set up a broadband or dial-up connection to the Internet Set up a new network et up a new router or access point. Connect to a workplace et up a dial-up or VPN connection to your workplace Next Cancel

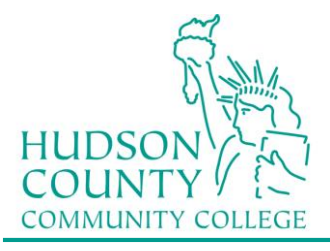

# Step 4:

Fill in the information as seen here and then click "Next".

### For NETWORK NAME:

Faculty/Staff: Enter "HCCC" Students: Enter "student"

|                  |                                | -               |
|------------------|--------------------------------|-----------------|
| Network name:    | student                        |                 |
| Security type:   | WPA2-Enterprise                | ~               |
| Encryption type: | AES                            | ~               |
| Security Key:    |                                | Hide characters |
| Start this conne | ction automatically            |                 |
| Connect even if  | the network is not broadcastin | g               |

### Step 5:

Click on "Change connection settings"

## Step 6:

- A. Click on the Security tab
- B. Verify that PEAP is selected
- C. Click on Settings button

→ Change connection settings Open the connection properties so that I can change the settings.

| Security type:                       | WPA2-Enterprise                       | ~           |  |
|--------------------------------------|---------------------------------------|-------------|--|
| Encryption type:                     | AES                                   | ~           |  |
| Microsoft: Protecte                  | EU EAP (PEAP)                         | Seturigs    |  |
| time I'm logged                      | redentials for this conne<br>on       | ection each |  |
| I Remember my c<br>time I'm logged n | redentials for this conne<br>on       | ection each |  |
| Advanced settin                      | redentials for this conne<br>on<br>gs | ection each |  |

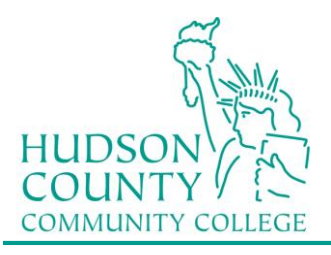

#### Information Technology Services Support Phone: (201) 360-4310 Support Email: itshelp@hccc.edu Website: www.hccc.edu/its

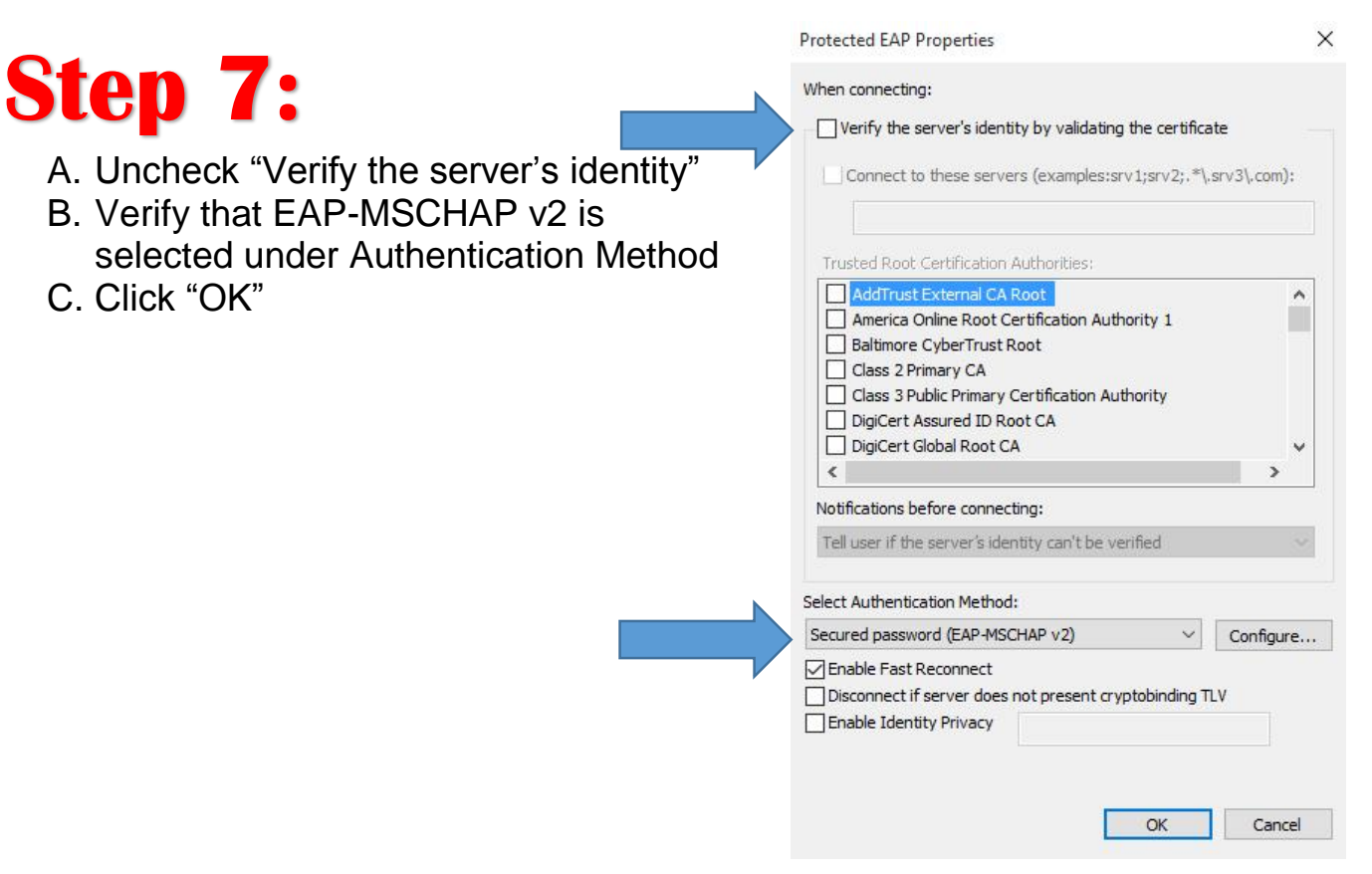

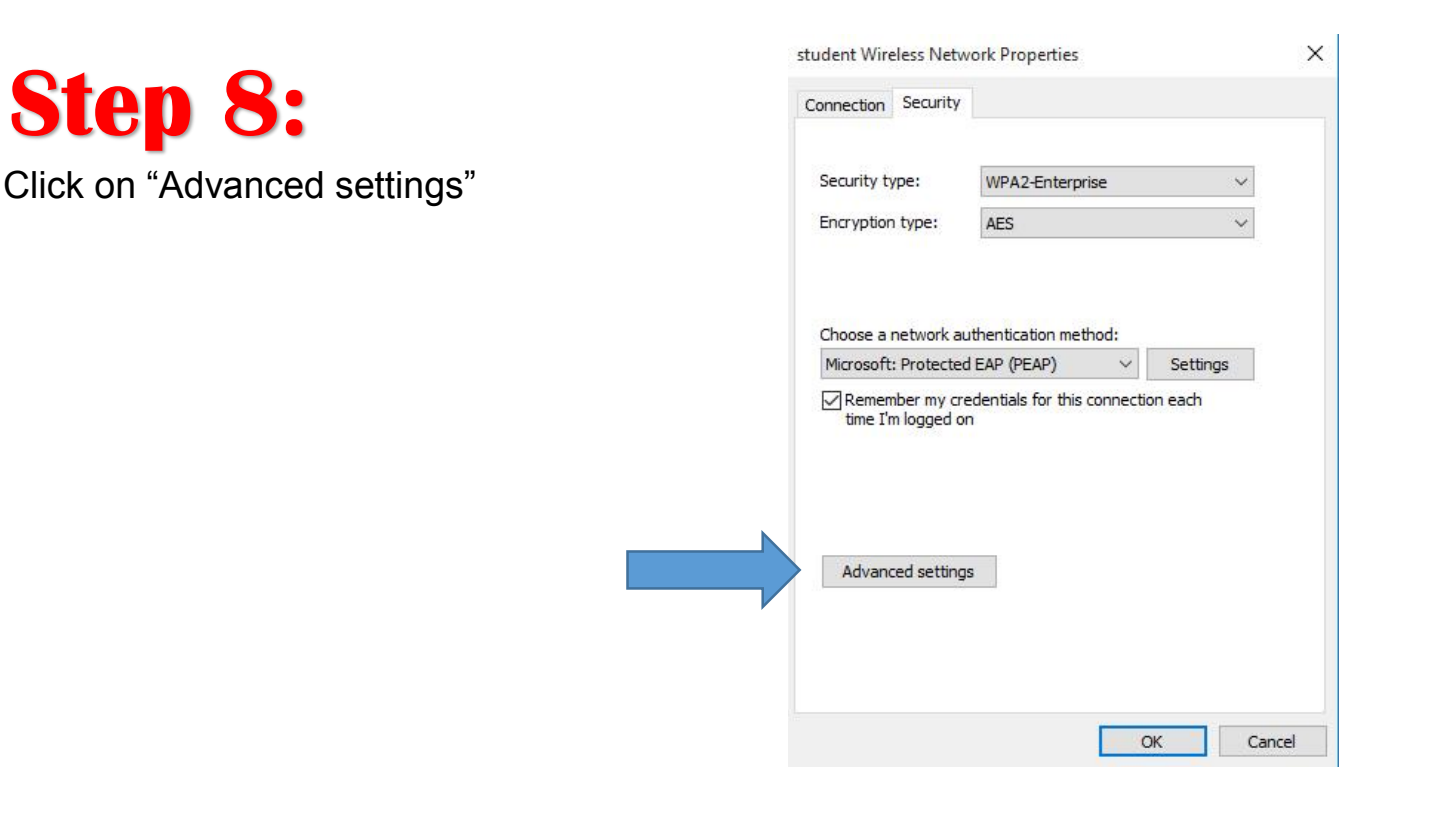

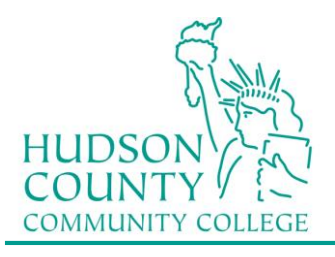

#### Information Technology Services

Support Phone: (201) 360-4310 Support Email: itshelp@hccc.edu Website: www.hccc.edu/its

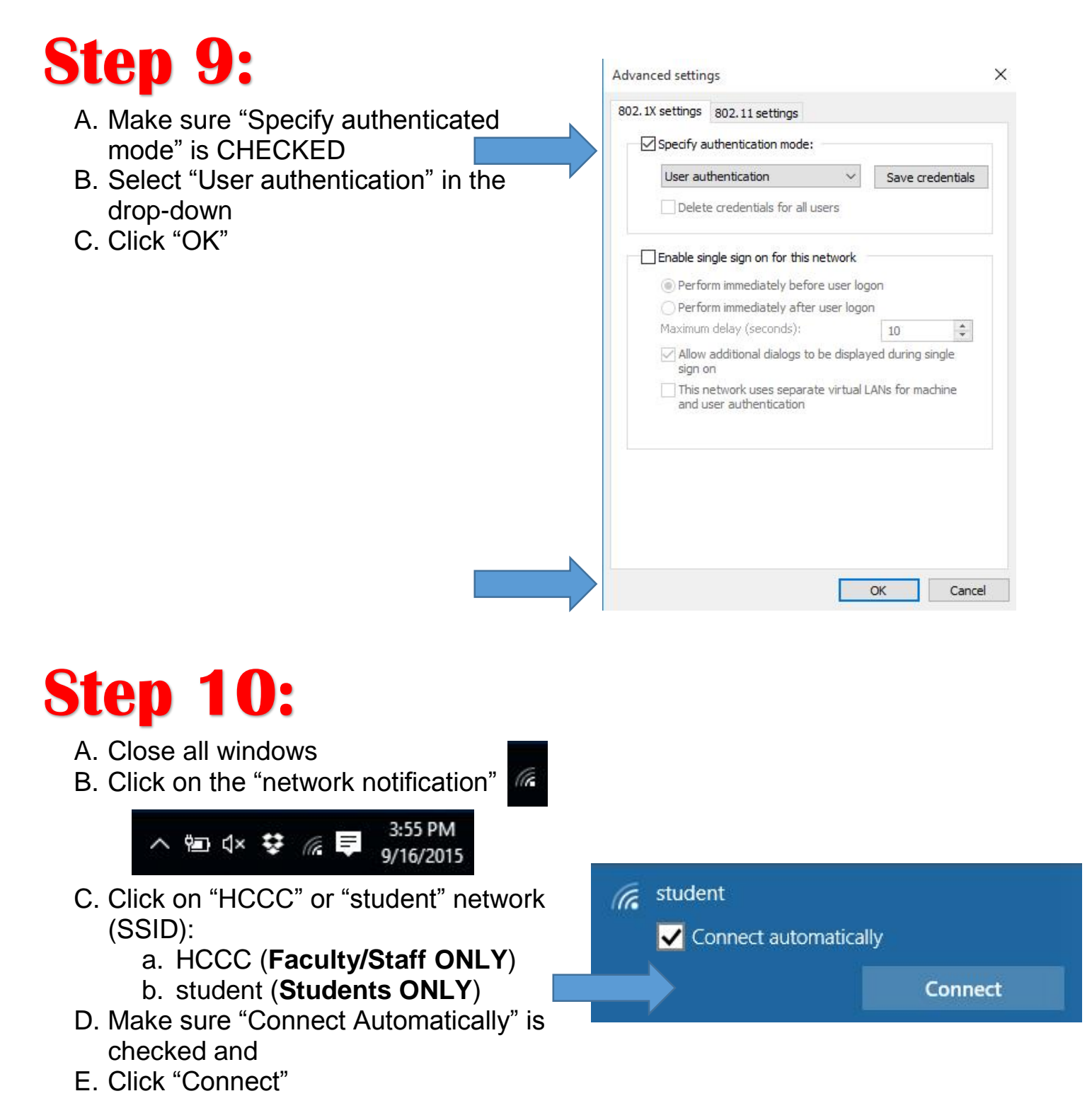

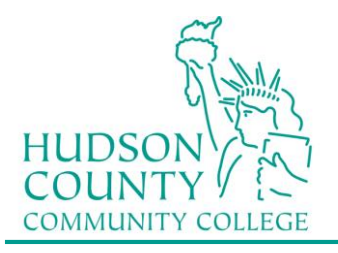

# **Step 11:**

You will be prompted for Sign in information. Enter your Login Credentials substituting Username and Password with your MyHudson Portal account information and click OK.

#### STUDENT EXAMPLE:

Student Name: John Smith Student ID# 2243333 Born: June 17, 1991 Username = jsmith3333@live.hccc.edu Password = 061791

FACULTY & STAFF EXAMPLE

Employee Name: John Smith Username = <u>jsmith@hccc.edu</u> Password = (same as Portal credentials)

Please note: It may take 2-3 attempts to successfully connect, be sure to enter your password correctly.

| Sign in |                          |     |
|---------|--------------------------|-----|
|         |                          |     |
|         | jsmith1234@live.hccc.edu |     |
| 8       | •••••                    |     |
|         | Domain: live.hccc.edu    |     |
|         |                          | 2 3 |